## MANUAL UTILIZARE UTOK 350 D

## CUPRINS

| 1. | Familiarizarea cu produsul | 6  |
|----|----------------------------|----|
| 2. | Notiuni de baza            | 8  |
| 3. | Operatiuni de baza         | 11 |
| 4. | Ecranul principal          | 12 |
| 5. | Multimedia                 | 14 |
| 6. | Retea                      | 16 |
| 7. | Setari                     | 18 |
| 8. | Aplicatii                  | 23 |
| 9. | Specificatii tehnice       | 25 |

#### TOATE DREPTURILE REZERVATE

©2013. Toate drepturile sunt rezervate. Nicio parte a acestui document nu poate fi reprodusa fara permisiune. Toate marcile inregistrate si numele de brand mentionate in acest document apartin proprietarilor. acestora. Desi au fost depuse toate eforturile pentru a asigura acuratetea continutului acestui manual, nu ne asumam responsabilitatea pentru erori, omiteri sau afirmatii de orice fel, daca acestea rezulta din neglijenta, accidente sau orice alta cauza. Desfasuram o politica a dezvoltarij continue si ne rezervam dreptul de a aduce modificari si imbunatatiri pentru dispozitiv, functiile, specificatiile sau a oricarei parti a acestuia, fara notificare prealabila. Dispozitivul poate contine marcaie preinstalate, link-uri catre terte site-uri de Internet si va poate permite sa accesati website-uri terte. Acestea nu sunt afiliate cu noi, iar noi nu le sprijinim si nu ne asumam raspunderea pentru acestea. Daca accesati astfel de site-uri, luati masuri de precautie pentru siguranta si continut. Garantia cu raspundere limitata nu acopera manuale de utilizare sau alt software tert, setari, continut, date sau link-uri, fie incluse/descarcate in produs, fie incluse in timpul instalarii, asamblarii, livrarii sau in alt moment al lantului de livrare sau in alt mod si in orice fel achizitionat de dumneavoastra. In masura permisa de legislatia aplicabila, nu garantam ca oricare din software-urile noastre va va satisface certintele, va functiona cu orice hardware sau aplicatii software puse la dispozitie de terte parti.

Manualul de utilizare este pus la dispozitie pentru a ghida utilizatorul cu privire la functionalitatea dispozitivului. Acesta nu este un certificat al tehnologiei. Unele functii pot varia datorita modificarilor software-ului sau datorita greselilor de printare. Va rugam sa cititi urmatoarele instructiuni de siguranta inainte de a utiliza aparatul.

- Nu utilizati telefonul in timp ce conduceti
- Nu puneti medii de stocare magnetice in apropierea telefonului. Radiatiile telefonului pot sterge informatiile stocate pe acestea.
- Nu lasati telefonul si accesoriile acestuia la indemana copiilor.
- Telefoanele mobile pot interfera cu dispozitive medicale functionale precum aparate auditive sau stimulatoare cardiace. Persoanele care au implanturi medicale active ar trebui sa tina telefonul mobil la cel putin 15 cm distanta fata de implant.
- Utilizarea castilor la volum ridicat poate duce la pierderea definitiva a auzului.
- Folositi un sistem hands-free wireless (headphone/headset) cu un emitator Bluetooth cu putere redusa.
- Asigurati-va ca telefonul mobil are o valoare SAR scazuta.

- Mentineti durata apelului scurta sau trimiteti un mesaj text in schimb (SMS). Acest sfat se aplica in special copiilor adolescenti sau femeilor insarcinate.
- Utilizati telefonul mobil atunci cand calitatea semnalului este buna.

#### Atentie:

- Nu demontati dispozitivul sau accesoriile. In caz contrar producatorul nu este responsabil de plata daunelor provocate dispozitivului si accesoriilor, daune pe care garantia nu le acopera. Folositi doar baterii si dispozitive de incarcare originale. Va rugam sa efectuati periodic copii de rezerva pentru datele importante si sa le pastrati corespunzator. Compania nu este responsabila pentru imposibilitatea apelarii sau pierderea datelor cauzata de utilizarea incorecta, semnal slab, intreruperi de curent, etc.
- Nu puneti si nu utilizati telefonul intr-un loc cu gaze inflamabile, cum ar fi pompele de petrol. Temperatura recomandata pentru utilizarea dispozitivului este 5-35°C Nu atingeti incarcatorul, cablul de alimentare sau priza cu mainile ude. Acest lucru poate duce la socul electric.
- Toate ecranele din acest manual sunt pentru scop ilustrativ si anumit continut afisat poate depinde de presetarile furnizorului de servicii, de operatorul de

retea sau de cartela SIM. Daca anumite functii la care se face referire in acest manual sunt diferite de cele ale dispozitivului dumneavoastra, va rugam sa va raportati la dispozitiv.

Daca telefonul dumneavoastra sau orice alt accesoriu nu functioneaza normal, va rugam sa vizitati cea mai apropiata unitate de service autorizat. Personalul calificat va va asista, si daca va fi necesar, va organiza service-ul.

## 1. FAMILIARIZAREA CU PRODUSUL

#### **1.1 INFORMATII GENERALE**

UTOK 350 D este un telefon multi SIM care cuprinde functii precum Android versiune 4.2, Wi-Fi, Procesor Dual-Core 1 GHz, Camera 2.0 MP. Acest telefon este dotat cu doua sloturi SIM pentru doua cartele SIM diferite. Cartela SIM inserata in slot1 se numeste cartela SIM 1, iar cealalta in slot2 este cunoscuta ca SIM 2. Puteti alege sa utilizati SIM-urile in functie de nevoile personale si profesionale.

## 1.2 ASPECTUL DISPOZITIVULUI

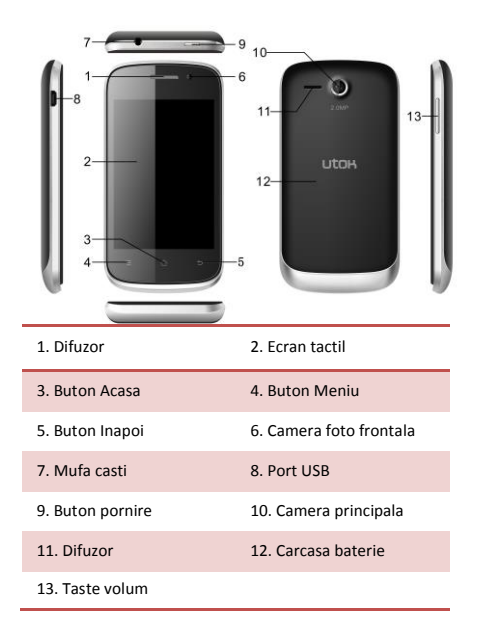

## 2. NOTIUNI DE BAZA

## 2.1 INSTALAREA CARTELEI/BATERIEI

Va rugam sa opriti dispozitivul inainte de a insera sau inlatura bateria, cartela SIM sau cardul de memorie.

## Instalarea cartelei SIM si a Bateriei

Dispozitivul este dotat cu doua slot-uri SIM pentru doua cartele SIM diferite. Pentru a instala bateria si cartela SIM in dispozitiv, va rugam sa urmati pasii de mai jos:

- Inlaturati capacul din spate al dispozitivului
- Tineti aparatul cu fata in jos si trageti capacul bateriei
- Introduceti cartela SIM in dispozitiv
- Atasati bateria
- Apasati capacul bateriei pana se fixeaza in pozitie

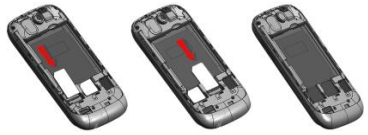

## Instalarea cardului de memorie

Dispozitivul suporta card microSD, un card de memorie multimedia folosit pentru a multiplica memoria dispozitivului. Cardul microSD este mic si ar trebui sa fie scos si instalat cu grija si prudenta pentru a evita orice fel de daune. Va rugam sa urmati pasii de mai jos pentru a instala cardul de memorie in dispozitiv:

- Opriti dispozitivul
- Inlaturati capacul bateriei
- Atasati cardul de memorie microSD in slot
- Atasati bateria.

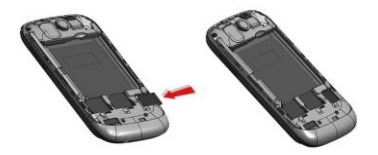

#### Incarcarea bateriei

Atunci cand bateria este descarcata, dispozitivul atentioneaza printr-un sunet de avertizare si un mesaj ce semnalizeaza starea bateriei. Va rugam sa urmati instructiunile de mai jos pentru a incarca dispozitivul:

- Introduceti conectorul incarcatorului in mufa din dispozitiv.
- Conectati incarcatorul la o priza de perete standard de curent alternativ.

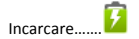

Incarcat complet......

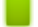

Va recomandam ca inainte de prima utilizare a dispozitivului sa incarcati complet bateria. Este recomandat sa incarcati bateria pentru trei ore inainte de prima utilizare a dispozitivului.

## 2.2 PORNIREA SI OPRIREA

## Pornirea dispozitivului

Dupa instalarea cartelei SIM si incarcarea bateriei, sunteti pregatit pentru a porni dispozitivul.

- Apasati lung si mentineti apasata tasta Pornire / Oprire pentru a porni dispozitivul.
- Primul ecran ce apare este cunoscut ca si ecran acasa.
- Trageti in lateral pictograma de blocare pentru a debloca ecranul.
- Daca ecranul se stinge apasati scurt tasta Pornire / Oprire pentru a porni dispozitivul.

## Oprirea dispozitivului

- Apasati si tineti apasata tasta Pornire/Oprire timp de 3 secunde.
- O fereastra pop-up apare, selectati Oprire
- Selectati OK pentru a confirma.

## 3. OPERATIUNI DE BAZA

## 3.1 APELAREA

## Pentru a efectua apeluri

Daca pictograma 📶 apare pe ecran, puteti efectua sau primi apeluri.

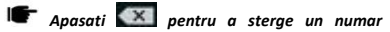

gresit. Apasati si tineti apasat pentru a sterge intreg numarul.

#### Preluarea/Respingerea unui apel receptionat

Cand primiti un apel, un mesaj de notificare apare pe ecran.

Pentru a accepta apelul, glisati 💽 catre dreapta. Daca

doriti sa respingeti apelul, glisati 💽 catre stanga.

#### 3.2 MESAJE

Caracteristicile aparatului includ trimiterea si primirea SMS-urilor si a MMS-urilor.

## 3.3 CONTACTE

"Contacte" se refera la agenda telefonica ce permite stocarea numelor, numerelor de telefon, adreselor de email si a altor informatii. Puteti salva informatii precum nume, poza, numar de telefon, adrese de email, etc, pentru fiecare contact listat in meniul Contacte.

#### 3.4 EMAIL

Dispozitivul va permite sa compuneti, cititi si trimiteti emailuri.

## 4. ECRANUL PRINCIPAL

Din ecranul principal puteti accesa rapid functii comune, vizualiza notificari, apeluri pierdute, mesaje primite sau puteti sa verificati statusul conexiunii.

#### 4.1 BARA DE NOTIFICARI

Bara de notificari afiseaza diferite informatii. Tabelul de mai jos listeaza diverse pictograme ce pot aparea pe bara de notificari a dispozitivului.

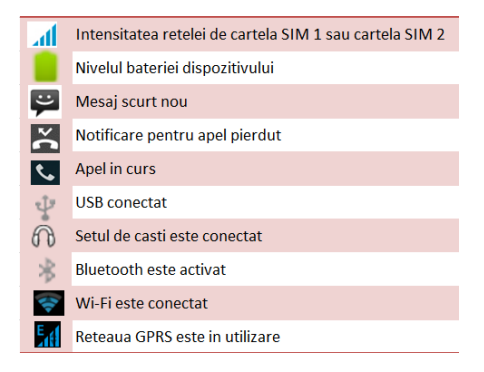

## 4.2 CUSTOMIZAREA ECRANULUI

Dispozitivul este dotat cu un ecran tactil cu display capacitiv si acces la utilitati intr-o singura atingere. Asa ca puteti glisa catre dreapta sau stanga pentru a naviga prin diferite ecrane ce acceseaza functiile preferate.

## Setarea imaginii de fundal

Puteti customiza imaginea de fundal a ecranului principal cu imagini de fundal predefinite sau cu fotografii facute cu dispozitivul.

> Apasati tasta meniu si selectati Imagine de fundal.

- Selectati imaginea de fundal dorita din optiunile acestea:
  - ES File explorer
  - Galerie
  - Imagini de fundal live
  - Tapet video
  - Imagini de fundal

## Rotirea ecranului telefonului mobil

- Orientarea majoritatea ecranelor se va schimba in modul de vizualizare landscape sau portrait atunci cand rotiti telefonul in lateral.
- Accesati Setari > Afisare > Rotirea automata a ecranului pentru a dezactiva aceasta functie.

## 5. MULTIMEDIA

Dispozitivul are mai multe optiuni multimedia, precum redarea fisierelor audio, camera, radio FM.

#### 5.1 MANAGER DE FISIERE

Puteti rasfoi, deschide si gestiona datele salvate in dispozitiv si in cardul de memorie accesand Manager fisiere. Dispozitivul pune la dispozitie un anumit spatiu pentru ca utilizatorii sa poata gestiona fisiere si suporta card T-Flash. Puteti folosi Managerul de fisiere pentru a gestiona convenabil diverse directoare si fisiere de pe cardul T-Flash.

## 5.2 MUZICA

Folositi aplicatia Muzica pentru a reda fisiere de muzica. Melodiile salvate pe cardul microSD pot fi redate folosind aplicatia Muzica aflata in dispozitiv. Melodiile sunt clasificate in functie de Artisti, Albume si Cantece. Puteti defini liste preferate de redare apasand lung pe o melodie si selectand Adauga in lista de redare.

## 5.3 CAMERA

Dispozitivul este echipat cu camera foto si camera video ce va permit sa capturati fotografii si video.

Camera din spate are 8 megapixeli, cand alegeti dimensiunea de vizualizare pentru standard (4:3).

## 5.4 GALERIE

Puteti vizualiza imaginile capturate, clipurile video inregistrate si imaginile descarcate in Galerie. Dosarul cu imagini si cel video vor fi afisate. Selectati pentru a vizualiza fotografii sau clipuri video realizate cu camera. Imaginile sau video-urile vor fi afisate in miniaturi.

#### 5.5 INREGISTRARE SUNET

Puteti utiliza aplicatia Inregistrare sunet pentru a inregistra sunete si a salva inregistrarile in telefonul dumneavoastra. Cand va aflati in interfata pentru inregistrarea sunetelor, apasati tasta meniu pentru a selecta modul de inregistrare.

## 5.6 RADIO FM

Puteti utiliza telefonul pentru a asculta posturi de radio FM atunci cand castile originale sunt conectate in port. Va rugam sa apasati tastele laterale pentru a aiusta volumul.

Apasati 🥙 pentru a iesi din functia FM radio. Apasati ( 🔟 🔰 ) pentru a cauta canale.

## 6. RETEA

#### 6.1 WI-FI

Conectati-va la o retea wireless pentru a naviga pe Internet.

- Accesati Setari.
- Apasati 'ON' (ro. Activat) pentru a activa Wi-Fi.

Apasati Wi-Fi > Notificari de retea, pentru a incepe detectarea retelelor. Retelele disponibile vor fi listate. Apasati Adauga retea pentru a adauga o conexiune

#### NOTA:

- In cazul in care o retea la care v-ati conectat cu success este salvata, informatiile de retea vor fi salvate intr-o fereastra pop-up pentru respectiva conexiune. Pentru a sterge informatiile din dispozitiv, selectati Eliminati.
- Daca dispozitivul nu cripteaza conexiunea selectata, apasati fereastra pop-up pentru a va conecta.
- Daca dispozitivul este criptat si va aparea fereastra pop-up, introduceti parola.
- Daca s-a realizat cu success conexiunea pe bara de notificari va aparea conexiunea Wi-Fi.

#### 6.2 3G

Dispozitivul suporta protocol WCDMA. Inainte sa introduceti/inlaturati cartela SIM va rugam sa va asigurati ca dispozitivul este oprit.

## 6.3 BLUETOOTH

Cautati dispozitivul si acceptati/transferati date. Datele primite sunt salvate automat in director.

- Accesati Setari.
- Bifati Bluetooth pentru a porni Bluetooth.

Pentru a face dispozitivul dumneavoastra vizibil, selectati setarile blueetooth-ului si bifati "vizibil".

## 7. SETARI

Accesati Setari pentru a vizualiza si ajusta setarile dispozitivului. Meniul Setari este clasificat in: Wireless & Retele, Profiluri audio, Afisare, Stocare, Acumulator, Aplicatii, Acces la locatie, Securitate, Limba si metoda de intrare, Creati o copie de rezerva si resetati si Sistem.

#### 7.1 GESTIUNE SIM

Dispozitivul suporta doua cartele SIM care pot fi gestionate accesand submeniul Gestiune SIM. Puteti vizualiza/modifica setarile roaming ale cartelei utilizand meniul.

#### 7.2 WIRELESS & RETELE

Accesati submeniul pentru a modifica/vizualiza Wi-Fi, Bluetooth, Retele mobile, setari VPN. Pentru detalii legate de Wi-Fi si Bluetooth va rugam sa consultati sectiunile dedicate.

## 7.3 PROFILURI AUDIO

Dispozitivul pune la dispozitie patru profiluri predefinite ce

permit operatiuni ale dispozitivului care se potrivesc cel mai bine in mediul in care va aflati. Profilurile sunt General,

Silentios, Intalnire si Exterior. Atingand pictograma

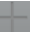

puteti adauga un nou profil; Apasati 🔛 pentru a reveni la setarile initiale.

#### 7.4 AFISARE

Cu aceasta functie puteti configura caracteristicile de afisare ale dispozitivului, inclusiv luminozitate, rotire automata, etc.

## 7.5 STOCARE

Vizualizati si gestionati spatiul de stocare al dispozitivului. Spatiul total si Spatiul disponibil: Listeaza capacitatea spatiului de stocare din cardul microSD instalat in dispozitiv si cantitatea pe care ati utilizat-o pentru stocarea fotografiilor, fisierelor video, audio si a altor fisiere. Demontati cardul microSD: Demontati cardul microSD din dispozitiv astfel incat sa formatati cardul sau sa il inlaturati in conditii de siguranta cand dispozitivul este pornit.

Spatiul disponibil: Capacitatea de stocare interna a telefonului folosita de sistemul de operare, componentele sale, aplicatiile (inclusive cele descarcate) si datele permanente sau temporare.

#### 7.6 ACUMULATOR

Puteti verifica statusul acumulatorului accesand submeniul.

#### 7.7 APLICATII

Acest submeniu va permite sa gestionati toate aplicatiile instalate, care ruleaza sau pe cele salvate in memoria dispozitivului si pe cardul SD. Puteti inlatura sau gestiona aplicatiile instalate, vizualiza si controla aplicatiile care ruleaza, permite instalari ale aplicatiilor din afara magazinului Play.

## 7.11 ACCES LA LOCATIE

Aparatul suporta Global Positioning System (GPS).

## 7.12 SECURITATE

Puteti proteja dispozitivului de utilizatorii neautorizati setand codul PIN sau introducand o parola.

#### Activati sau dezactivati PIN-ul cartelei SIM

Atunci cand codul PIN este activat, vi se va solicita introducerea acestuia inaintea efectuarii unui apel.

- Accesati Aplicatii > Setari > Securitate
- Din meniul Blocare card SIM selectati Activati blocarea cardului SIM
- Selectati un card SIM.
- Atingeti Blocare SIM pentru a folosi PIN. Bifati pentru a activa, debifati pentru a dezactiva.
- Introduceti codul PIN curent.

- Pentru a schimba codul PIN, selectati Schimba PIN.
- Introduceti codul PIN vechi.
- Introduceti noul cod PIN pentru a confirma.

#### Setarea blocarii ecranului

Puteti seta o metoda de blocare a ecranului in functie de Model, Cod PIN sau parola.

- Accesati Setari > Securitate
- Selectati Blocarea ecranului
- Selectati forma dorita (Fara, Glisare, Deblocare vocala, Model, PIN sau parola)

#### 7.13 LIMBA SI METODA DE INTRARE

Folositi setarile din Limba si metoda de intrare pentru a selecta varianta lingvistica a textului din dispozitiv si pentru a configura tastatura de pe ecran, incluzand cuvinte pe care le-ati adaugat in dictionar.

#### 7.14 COPIE DE REZERVA & RESETARE

Puteti face setari de confidentialitate pentru a gestiona informatii personale precum stabilirea unei copii de rezerva, restabilirea automata sau resetarea configurarii din fabrica.

## 7.15 CONTURI

Folositi sectiunea Conturi pentru a adauga, inlatura sau gestiona contul dumneavoastra Google sau alte conturi

suportate. Puteti, de asemenea, sa utilizati aceste setari pentru a controla cum si daca aplicatiile trimit, primesc si sincronizeaza date in functie de propriul program, si daca toate aplicatiile pot sincroniza automat datele utilizatorului.

## 7.16 DATA SI ORA

Puteti opta pentru setarea datei, orei si a fusului orar utilizand acest submeniu. Utilizati modul Automat daca doriti alte setari decat cele ale retelei. Utilizati formatul de 24 de ore: Puteti activa sau dezactiva. Alegeti formatul de data: selectati din multitudinea de formate.

## 7.17 PLANIFICARE PORNIRE/OPRIRE

Puteti seta timpul pentru pornire/oprire automata. Activati functia inainte de a seta timpul.

## 7.18 ACCESIBILITATE

Puteti utiliza setarile din Accesibilitate pentru a configura plug-in-uri de accesibilitate pe care le-ati instalat pe dispozitiv.

## 7.19 DESPRE TELEFON

Puteti vizualiza informatii de sistem precum Stare, Informatii legale, Numar model, Versiune Android si asa mai departe. Pont: In versiunea JellyBean, optiunile pentru dezvoltator sunt ascunse. Pentru a le afisa mergeti la "Despre telefon" si 22 apasati de 4 ori pe "Numarul versiunii". Apoi sectiunea "Optiuni dezvoltator" va fi disponibila.

## 8. APLICATII

In scop de divertisment, dispozitivul dumneavoastra este prevazut cu mai multe aplicatii interesante si utilitare. Va rugam sa va asigurati ca ati efectut setarile GPRS din dispozitiv, pentru a accesa aplicatiile. Contactati operatorul pentru setarile GPRS.

#### 8.1 CALCULATOR

Calculatorul va ajuta sa efectuati functii aritmetice de baza, cum a ar fi adunarea, scaderea, inmultirea si impartirea.

#### 8.2 CEAS

Functia Ceas ofera acces catre setarea alarmei.

#### 8.3 GMAIL

Gmail este serviciul de email web-based Google. Google Mail este configurat atunci cand setati pentru prima data dispozitivul. In functie de setarile de sincronizare, Google Mail instalat pe dispozitiv este sincronizat automat cu contul de Google Mail de pe web.

23

Accesati Gmail; Selectati Creati un cont nou sau Autentificare in contul Google.

Urmati instructiunile de pe ecran pentru a va loga sau pentru a crea un utilizator si o parola Gmail.

Atunci cand veti fi logat veti putea sa cititi si sa trimiteti emailuri din contul Gmail.

## 8.4 LOCAL

Local va ajuta sa descoperiti punctele de interes din apropiere. Cautati rapid restaurant, cafenele, baruri si alte locuri, in timp ce sunteti pe drum.

Cu Local e simplu sa evaluati locurile pe care le vizitati. Evaluand locuri veti primi recomandari de locatii bazate pe locatiile care va plac si recomandari din partea prietenilor.

## 8.5 MAGAZIN PLAY

Magazinul Play va ajuta sa gasiti si sa descarcati aplicatii si jocuri distractive pentru dispozitivul dumneavoastra.

- > Accesati Magazin Play si setati un cont Google.
- Selectati Creati un cont pentru un cont nou sau Conectati-va pentru a va conecta cu contul existent.

Conectandu-va, puteti incepe sa cautati si sa descarcati aplicatii din magazinul Play. Accesati Aplicatii pentru a vizualiza lista aplicatiilor disponibile si accesati Jocuri pentru a vizualiza lista jocurilor disponibile.

## 9. SPECIFICATII

| Sistem de operare  | Android 4.2                       |
|--------------------|-----------------------------------|
| Culoare fata/spate | Black/Black                       |
| Procesor           | Dual Core 1GHz                    |
| Demensiune ecran   | 3.5″                              |
| Rezolutie          | 480 × 320                         |
| Tip ecran          | Multitouch, 5 points              |
| Dual Sim           | Yes                               |
| Tip SIM            | 2 x Normal SIM                    |
| 2G Network         | 850/900/1800/1900                 |
| 3G Network         | 900/2100                          |
| Camera frontala    | 0,3 MP                            |
| Camera principala  | 2 MP, Flash                       |
| Memorie RAM        | 512 MB                            |
| Memorie flash      | 4 GB                              |
| Wi-Fi              | Yes                               |
| Bluetooth          | Yes                               |
| GPS                | Yes                               |
| EDGE               | Class 10                          |
| GPRS               | Class 12                          |
| Difuzor            | 0,5 W                             |
| Porturi            | audio jack, microUSB, micro<br>SD |

| Dimensiuni       | 118 x 62 x 11.5 mm          |  |
|------------------|-----------------------------|--|
| Greutate         | 105 g                       |  |
| Baterie          | 1500 mAh                    |  |
| Format video     | AVI, MP4, 3GP, RMVB         |  |
| Format audio     | MP3, MIDI, WAV, AAC, AMR    |  |
| Format foto      | JPG, BMP, PNG               |  |
| Albala           | FM Radio, Proximity sensor, |  |
| Allele           | Accelerometer               |  |
|                  | 1 UTOK 350D Smartphone;     |  |
|                  | 1 Battery;                  |  |
| Pachotul contino | 1 USB Cable;                |  |
| Pacnetul contine | 1 Charger;                  |  |
|                  | 1 Earphones;                |  |
|                  | 1 User Manual.              |  |
| Valoare SAR      | 0,532 W/Kg                  |  |
| Valoare SAR      | 2,0 W/Kg                    |  |
| maxim admisa     |                             |  |

Declaratia de conformitate pentru produsul 350 D, marca UTOK poate fi accesata online la adresa web <u>www.utok.com</u>

# PREOCUPARE FATA DE MEDIUL

Ajuta-ne sa salvam mediul inconjurator !

Toate eforturile noastre sunt indreptate catre a va oferi produse prietenoase cu mediul inconjurator. Materialele folosite pentru dispozitive sunt reciclabire si pot fi refolosite pentru a produce noi dispozitive. Ne straduim sa facem produse care sunt sigure pentru consumatori dar si pentru mediul inconjurator. Alatura-te noua, astfel incat impreuna sa facem un loc mai bun pentru a trai.

Conservati resurse naturale pentru urmatoarele generatii recicland telefonul dumneavoastra. Telefonul contine unele metale; atunci cand sunt reciclate corect, acestea pot fi puse inapoi in circulatie, scazand astfel nevoia pentru o noua exploatare. Reciclarea reduce necesitatea materiilor prime, economiseste energie, ajuta la reducerea incalzirii globale si reduce poluarea, reduce risipirea produselor in depozitele de deseuri; prin urmare conserva resurse naturale pentru viitor si salveaza planeta.

Urmati cativa pasi simpli si contribuiti la salvarea planetei.

Ce sa faci:

Recicleaza telefonul si accesoriile sale.

Pentru a proteja resursele naturale si a promova refolosirea materialelor, va rugam sa separati bateriile de alte tipuri de deseuri.

Ce sa NU faci:

Nu arunca telefonul mobil si bateria in foc. Nu arunca telefonul mobil cu deseuri uzuale. Nu supraincarcati telefonul. Inlaturati incarcatorul atunci cand bateria este

incarcata complet.

Nu arunca telefonul la gunoi, in schimb, RECICLEAZA-L !

Pericolele sau manipularea necorespunzatoare, spargerile accidentale, daunele si/sau reciclarea necorespunzatoare a elementelor periculoase

Manipularea incorecta, spargerea, deteriorarea, reciclarea neglijenta sau aruncarea in foc pot duce la probleme de mediu si de securitate a datelor, incluzand si urmatoarele:

 Afecteaza aproape fiecare sistem din corpul uman si rezulta in malformatii congenitale, deteriorarea creierului, inimii, ficatului, rinichilor si a sistemului osos. De asemenea, aceste lucruri vor afecta in mod semnificativ sistemele nervos si de reproducere ale corpului uman;

- Atunci cand este ars, se creeaza dioxine producatoare de cancer care sunt eliberate in aerul pe care il respiram; Daca este aruncat in depozitele de deseuri, se pot produce infiltratii in apele subterane care afecteaza comunitatea locala;
- In climatul cald, oxidarea mercurului in mediu poate fi accelerata, ceea ce duce la crearea de atomi Hg oxidati care sunt cunoscuti ca fiind asociati cu reducerea stratului de ozon; in plus, reciclarea necorespunzatoare duce la probleme de securitate cum ar fi informatiile electronice private ramase pe hard disk, daca acestea nu sunt indepartate in mod corespunzator inainte de eliminare.

#### Componenta elementelor periculoase in dispozitiv:

Dispozitivul nu contine urmatoarele elemente periculoase intr-o proportie mai mare decat limitele legale prevazute: valoarea maxima a concentratiei de 0.1% din greutate in materiale omogene pentru plumb, mercur, crom hexavalent, bifenili polibromurati si eteri difenil polibromurati; si valoarea maxima a concentratiei de 0.01% din greutate in materiale omogene pentru cadmiu.

# USER MANUAL UTOK 350D

## TABLE OF CONTENTS

| 1. | Understanding your device | 35 |
|----|---------------------------|----|
| 2. | Getting started           | 37 |
| 3. | Basic operations          | 40 |
| 4. | Home screen               | 45 |
| 5. | Multimedia                | 47 |
| 6. | Network                   | 49 |
| 7. | Settings                  | 51 |
| 8. | Aplications and utilities | 56 |
| 9. | Technical specifications  | 58 |

## ALL RIGHTS RESERVED

©2013. All rights are reserved. No part of this document can be reproduced without permission. All trademarks and brand names mentioned in this publication are property of their respective owners. While all the efforts have been made to ensure the accuracy of contents in this manual, we presume no responsibility for errors or omissions or statements of any kind, whether such errors are omissions or statements resulting from negligence, accidents, or any other cause. We operate a policy of continuous development and reserve the right to make changes. modifications and improvements to the device device features/specifications or any of its parts without prior notice. Your device may have preinstalled bookmarks and links for third party internet sites and may allow you to access third party sites. These are no affiliated with us, and we do not endorse or assume liability for them. If you access such sites, take precautions for security or content. The limited warranty does not cover user manuals or any third party software, settings, content, data or links, whether included/downloaded in the product. whether included during installment, assembly, shipping or any other time in the delivery chain or otherwise and in any way acquired by you. To the extent permitted by applicable law(s), we do not warrant that any our software will meet your requirements, will work in combination with any hardware or software applications provided by a third party, that the operations of the software will be uninterrupted or error free or that any defects in the software are correctable or will be corrected.

User's Manual is provided just to guide the user about the functionality of the device. It is not any certificate of technology. Some functions may vary due to modifications and up-gradations of software or due to printing mistake.

## SAFETY PRECAUTIONS

Please read the following safety guidelines before using the device.

- Do not use the phone while you are driving.
- Do not place magnetic storage media near your phone. Radiation from the phone may erase the information stored on them.
- Keep your phone and its accessories away from children.
- Mobile phones can interfere with the functioning of medical devices such as hearing aids or pacemakers. People having active medical implants should keep their cell phone at least 15 cm away from the implant.
- Permanent hearing loss may occur if you use earphones or headphones at high volume.
- Use a wireless hands-free system (headphone/ headset) with a low power Bluetooth emitter.
- Make sure the cell phone has a low SAR.
- Keep your calls short or send a text message (SMS) instead. This advice applies specially to children adolescents and pregnant women.
- Use cell phone when the signal quality is good.

#### Notice:

- Do not dismantle the device or accessories, otherwise the manufacturer is not liable to pay for damages as the device and accessories are not covered by warranty.
- Use only original batteries and charging devices.
- Please back up your important data timely and keep them properly. The company is not liable for any failure to call or loss of data due to mis-operation, poor signal or power cut, etc.
- Do not put use it in a place with flammable gas such as petrol pumps. The temperature recommended for using the device is 5-35°C. Do not touch the charger, power cable or socket with wet hands. This may cause an electric shock.
- All the screens in this manual are for reference only, and some contents actually displayed may depend upon the presetting of the service provider or the network operator, or the SIM card. If any functions referred to in this manual are different from those of your device, please follow your device.
- If your phone or any of its accessories do not function normally, please visit your nearest authorized service facility. The qualified personnel will assist you, and if necessary, will arrange for the service.

## **1. UNDERSTANDING YOUR DEVICE**

## **1.1 GENERAL INFO**

UTOK 350D is a multi SIM phone that encloses features, such as Andriod version 4.2, Wi-Fi, 1 GHz Dual Core Processor, 2 MP digital Camera, etc. This phone is provided with two SIM slots for two different SIM cards. The SIM card inserted in the slot1 is called SIM1, and the other one in the slot2 is known as SIM2. You can select to operate SIMs as per your personal and professional needs.

## **1.2 DEVICE OVERVIEW**

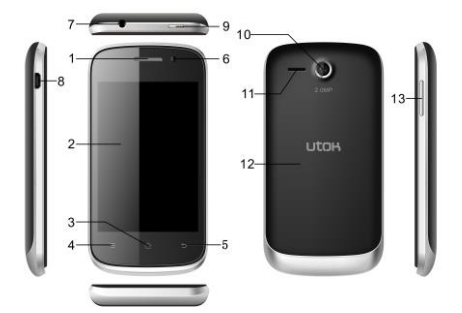

## **Position of Keys**

| 1. Earpiece            | 2. Touch Screen      |
|------------------------|----------------------|
| 3. Home Key            | 4. Menu Key          |
| 5. Back Key            | 6. Front camera lens |
| 7. Earphone Jack       | 8. USB port          |
| 9. Power Key           | 10. Camera lens      |
| 11. Speaker            | 12. Battery cover    |
| 13. Volume control key |                      |

## 2. GETTING STARTED

## 2.1 INSTALLING CARDS & BATTERY

Please switch off your device before inserting or removing the battery, SIM card or memory card.

#### Installing SIM Card and Battery

Your device is provided with two SIM slots for two different SIM cards. In order to install battery and SIM card in the device, please follow the steps mentioned below:

- Remove the back cover of the device.
- Hold the device with the front facing downwards and pull the battery cover.
- Insert the SIM cards in the device.
- Attach the battery.
- Push the battery cover until it clicks into place.

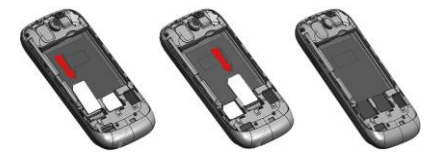

## Installing Memory Card

Your device supports T-Flash card, which is a multimedia memory card used to multiply the memory of the device. The T-flash card is small and should be pulled out and installed carefully and prudently in order to avoid any kind of damage. Please follow the steps mentioned below to install the memory card in the device:

- Switch off your device.
- Remove the battery cover.
- Slot the T-Flash memory card into the slot.
- Attach the battery.
- Fix the battery cover until it mounts properly into it's place.

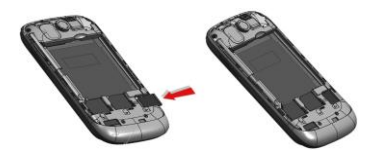

#### Charging the Battery

The device prompts a warning tone and message stating insufficient battery when the battery power is low.

Please follow the instructions mentioned below to charge your device:

- Plug the connector of the charger into the jack of the device.
- Plug the charger into a standard AC wall outlet.

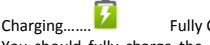

Fully Charged......

You should fully charge the battery before using the device for the first time. It is recommended to charge the battery for three hours before using the device for the first time.

## 2.2 POWERING ON/OFF THE DEVICE

#### **Turning On the Device**

After installing the SIM cards and charging the battery, you are now ready to turn on your device.

- Long press and hold the Power Key to turn on the device.
- The first screen that appears is known as the home/idle Screen.
- Unlock the screen by dragging the icon to the right.
- If the screen turns off, then short press the Power Key to turn on the display.

#### **Turning Off the Device**

- Press and hold the Power Key for 3 seconds.
- A pop-up window appears, select Power off.
- Select OK to confirm.

## **3. BASIC OPERATIONS**

## 3.1 CALLING

## To Make Calls

If the icon all appears on the screen, then you can make or receive calls.

To make a call, please follow the steps mentioned below:

- Enter the Main Menu, select Phone.
- Enter the phone number using the on-screen keyboard.

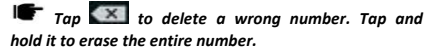

- > After entering phone number, tap
- > To end the call, tap

#### Answer/Reject an Incoming Call

When you receive an incoming call, a notification message

appears on the screen. In order to accept the call, drag

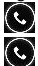

towards right. If you wish to reject the call, drag towards left.

#### Other Options during the call

## To put a call on hold

If you are having a call conversation and there is another

incoming call, select **III** Suspension or unhold the call.

## To set up conference calls

If you are already having a call conversation, select

Suspension of call

- Select Call to make another call.
- After connecting to the second call, select merge calls to set up the conference call.

## 3.2 MESSAGING

Your device features, sending and receiving of SMS (Short Message Service) and MMS (Multimedia Message Service). Go to Main Menu and then select Messaging.

## Creating a Message

- > Tap E Compose new message.
- In To field; enter the recipient's phone number.
- > Type message in the Type to compose field.

Tap to Send.

## **Receiving and Managing Messages**

When you send and receive messages to or from a contact, these messages are grouped as a message thread. A message thread looks like an exchanged conversation.

## To reply to a text message

Enter the Main Menu, select Messaging.

- Select a message thread to open it.
- Select Type to compose to enter your message.

> Tap > to Send.

#### To forward a text message

- Enter the Main Menu, select Messaging.
- > Tap to view a message thread.
- Press and hold a message to view the message options.
- Select Forward.
- In the To field, enter the recipient's phone number.
- ➤ Tap ➤ to Send.

#### To delete all text messages

- Enter the Main Menu, select Messaging.
- Tap Menu > Delete all threads.
- All the messages will be deleted.

## To copy message text

You can use this function to copy the text from a message to a new message you are composing.

- Enter the Main Menu, select Messaging.
- Select a message thread to open it.
- Press and hold the message to view the submenu options.
- Select 'Copy'.
- Go to Compose new message.
- Press and hold Type to compose.

Select 'Paste' to paste the copied text to your new message.

## MULTIMEDIA MESSAGE

A Multimedia message or MMS can contain letters, an image. an audio or video file. To create and send a MMS, please follow the steps mentioned below:

- Enter the Main Menu, select Messaging.
- > Tan ⋿ Compose new message.
- Select Menu > Add subject.
- In the To field, enter the recipient's phone number or email address and enter the Subject.
- To insert a picture or video file, etc, tap
- To insert text, tap Type to Compose, and then enter vour message.

## 3 3 CONTACTS

Contacts refer to the phonebook that lets you store names. phone numbers, e-mail addresses and other information. You can save information such as name, picture, phone numbers. e-mail addresses, etc for each contact listed in your Contacts menu

## To add a Contact

- Enter the Main Menu select Phone.
- Enter number > Tap Menu > Add to contacts > Create New contact.
- Select the storage

- You can enter contact information such as name, phone number, email address etc, if you select storage as "Phone".
- Tap Done to save the contact.
- Tip: Or enter the Main Menu and select People, tap create New contact.

#### To import contacts

- Enter the Main Menu select People.
- Tap Menu > Import/Export.
- Select to import contacts from Phone contact / Phone storage / SIM Card / SD Card.
- Select a particular source to import the contacts from.
- Select Next.
- Select the destination, such as Phone to copy contacts to.
- Select Next.
- Select "Select All" to import all contacts or mark the required contacts.
- Select OK.

## 3.4 EMAIL

Your device allows you to compose, read and send emails.

## 3.5 BROWSER

Browser is a tool which enables you to access the Internet.

## 4. HOME SCREEN

From Home screen, you can quickly access common features, view notifications of missed calls, received messages and check connection status.

## 4.1 STATUS BAR

The Status bar icons indicate different types of information. The table below lists various icons that might appear on the status bar of the device.

|    | af      | Network intensity of SIM card 1 or SIM card 2 |
|----|---------|-----------------------------------------------|
|    |         | Battery level of the device                   |
|    | ÷       | New short message                             |
|    | č       | Missed call notification                      |
|    | Ŷ       | USB connected                                 |
|    | 8       | Bluetooth is activated                        |
|    |         | Wi-Fi is connected                            |
|    | E       | GPRS network is in use                        |
| 4. | 2 APPLI | CATION TAB                                    |

Tap Application Drawer to access applications and settings of the device. The Application tab enables you to access the Main Menu and choose among the various utilities/ features available in the device.

## 4.3 CUSTOMIZING SCREEN

The device features a touch screen with idle displays and access to utilities at just one-touch. So swipe right or left to navigate through various screens accessing your favorite features without entering the main menu. Each screen can be customized by adding various widgets, shortcuts and folders.

#### Shortcuts

In order to add a shortcut on the screen: Long press on the desired application to add on the screen.

#### Widgets

Save time with live updates right on Home screen and get all of your personalized updates in one place.

## Setting the wallpaper

You can customize the wallpaper of your Home screen with default wallpaper or with pictures taken with your device.

- In the idle mode, tap Menu Key > Wallpaper.
- Select your desired wallpaper from the various options: Gallery, LiveWallpapers, Wallpapers, Video Wallpaper.

#### **Rotating Your Mobile Phone Screen**

- The orientation of most screens will change to landscape or portrait view when you rotate your phone sideways.
- On the Home screen, tap Settings > Display > Auto-rotate screen to disable this function.

## 5. MULTIMEDIA

Your device features various multimedia options, such as Music Player, Camera and Video Player.

## 5 1 FILE MANAGER

You can browse, open and manage the data saved in the Device and Memory card by accessing the File Manager sub-menu. The device provides a certain space for users to manage files and supports the T-Flash card. You can use the file browser to conveniently manage various directories and files on the T-Flash card

## 5.2 MUSIC

Use the Music player to play music files. The songs saved in your SD Card can be played using the Music Player of the device

Tan select Music

## 5.3 CAMERA

Your device is equipped with camera and camcorder, which enables you to capture photos and videos.

## 5.4 SOUND RECORDER

You can use the sound recorder to record sounds and also select to save the recordings in your phone. Tan Sound Recorder. When in the sound recorder interface. press menu key to select recording mode.

## 5.5 GALLERY

You can view the captured images, recorded video clips, and downloaded images in the Gallery.

The picture folder and video folder will be displayed.

Select to view the camera pictures or camera videos. The images or videos will be displayed in thumbnails.

## 5.6 FM Radio

You can use your phone to listen to FM radio stations once the original Headset is plugged into the connector. Please press the side key to adjust music volume.

Tap 😃 to exit FM radio function. Tap the ( 📕 🕨 / 🔍

) to search the channels.

## 6. NETWORK

## 6.1 WI-FI

Connect to a wireless network to browse Internet.

- Enter Main Menu and tap Settings.
- Tap 'ON' to activate Wi-Fi.
- Tap Wi-Fi > Network notification to start detecting networks. The available networks will then be listed.
- Tap Add Wi-Fi network to add a connection.

#### Note:

- If the connection to the device is successful, the equipment information will be saved in the pop-up window selected connection. Select forget if you want to remove device information.
- If the device for connection is not encrypted, simply selected connection in the pop-up window to connect.
- If the device is encrypted, the pop-up window will appear, enter the password.
- If the Network connection is successful, the status bar icon appears: you have active Wi-Fi connection.

## 6.2 3G

The device supports WCDMA protocol. Please make sure that you device is turned off, then insert or remove the SIM card.

## 6.3 BLUETOOTH

You can transfer data, such as music to other device using Bluetooth. Search the device and accept / transfer data. The received data is automatically stored in the directory.

- Access Settings by entering the main menu
- Check Bluetooth to turn on Bluetooth
- To make your device discoverable, select bluetooth settings and check discoverable.

## 7. SETTINGS

Select Settings to view and adjust the settings of your device. The Settings menu is categorized into: Wireless & networks, Audio profiles, Display, Storage, Battery, Apps, Location services, Security, Language & input, Backup & reset, Accounts and System.

## 7.1 SIM MANAGEMENT

Your device supports two SIM cards, which can be managed by accessing the SIM Management sub-menu. You can view/change the roaming settings of the cards using this menu.

## 7.2 WIRELESS & NETWOKS

Access this sub-menu to change/view the Wi-Fi, Bluetooth, Mobile Networks, VPN settings, etc. Please refer to network section for detailed information on Wi-Fi and bluetooth.

## **7.3 AUDIO PROFILES**

Your device provides four pre-defined user profiles that allow the operations of the device to best suit the environment you are in. The profiles are General, Silent, Meeting and Outdoor. The Touch is icon adds a new profile; tap the icon to select Reset, in order to restore the default settings.

## 7.4 DISPLAY

With this function you can configure the display

characteristics of the device including brightness, Auto-rotate screen, etc.

## 7.5 STORAGE

View and manage the data storage of your device:

Total Space and Available Space: Lists the amount of space on the microSD card installed in your device and the amount you have used to store photos, videos, music, and other files.

Un-mount the microSD Card: Un-mounts the microSD card from your device so that you can format the card or safely remove it when the device is on.

Available Space: The amount of internal phone storage used by the operating system, its components, applications (including those you downloaded), and their permanent and temporary data.

## 7.6 BATTERY

You can check the battery status of the device by accessing this sub-menu.

## **7.7 APPS**

This sub-menu enables you to manage all the installed, running and applications saved in the device memory and SD card. You can remove and manage installed applications, view and control running applications, allow installation of applications from other sources than Google Play Store.

## 7.8 LOCATION ACCESS

Your device supports Global Positioning System (GPS).

## 7.9 SECURITY

You can protect your device from unauthorized users by setting the PIN code or entering a password.

#### Enable or Disable SIM card PIN

When PIN code is enabled, you are required to enter the PIN code before making a call.

- Go to Application Drawer > Settings > Security.
- Select Set up SIM card lock.
- Select Lock SIM card, Enter the password
- Tap Lock SIM card to use PIN. Check to enable, uncheck to disable.
- To change the PIN code, select Change SIM PIN.
- Enter the old PIN code.
- Enter the new PIN code and confirm.

#### Setup Screen Lock

You can set up a lock for your screen in form of Pattern, PIN code or password.

- Go to Settings > Security
- Set up screen lock
- Select a desired form (None, Slide, Voice Unlock, Pattern, PIN or password)

## 7.10 LANGUAGE AND INPUT

Use the Language & Keyboard settings to select the language for the text on your device and for configuring the onscreen  $53\,$ 

keyboard, including words that you've added to its dictionary.

## 7.11 BACKUP & RESET

You can use the Privacy settings to manage your personal information, such as back up my data, automatic restore and factory date reset.

## 7.12 ADD ACCOUNT

Use the Accounts to add, remove, and manage your Google and other supported accounts. You also use these settings to control how and whether all applications send, receive, and sync data on their own schedules, and whether all applications can synchronize user data automatically.

## 7.13 DATE AND TIME

You can select to set date, time and time zone using this sub-menu.

Use Automatic unless you need to override the network values.

Use 24-hour format: Select to set 24-hour formats on or off.

Select Date format: Select from a variety of formats.

## 7.14 SCHEDULE POWER ON/OFF

You can set the time for auto power on /off. Do turn the status on before using that function, and then the time.

## 7.15 ACCESSIBILITY

You can use the Accessibility settings to configure any

accessibility plug-ins you have installed on your device.

## 7.16 ABOUT PHONE

You can view system information Including Status, Legal information, Model number, Android version and so on.

## 8. APPLICATIONS & UTILITIES

For entertainment purpose, your device is provided with several interesting games, applications and utilities. Please ensure that you have GPRS setting in your device to access the applications. Contact your operator for GPRS settings.

## 8.1 CALCULATOR

Calculator helps you perform basic arithmetic functions, such as addition, subtraction, multiplication and division.

## 8.2 CLOCK

This function gives you an access to the alarm clock. ➤ ⊕ > Clock ➤ Tap ○ > tap ■ to add alarm.

## 8.3 GMAIL

Gmail is Google's web-based email service. Google Mail is configured when you first set up your device. Depending on your synchronization settings, Google Mail on your device is automatically synchronized with your Google Mail account on the web.

Go to Main Menu > Gmail.

Select Create or Sign in your Google account.

Follow the on screen instructions to login or create your Gmail username and password.

Once logged in, you can begin reading and sending emails from your Gmail account.

## 8.5 PLAY STORE

Play store allows you to find and download applications and fun games for your device.

- Go to Main Menu > Play Store and setup your Google account.
- Select Create to create a new account or Sign in to sign in your existing account.

Once you are signed in you can begin searching and downloading programs from the market. Tap Apps to view the list of applications available and tap Games to view the list of games available.

## 9. SPECIFICATIONS

| OS               | Android 4.2          |
|------------------|----------------------|
| Color front/back | Black/Black          |
| CPU              | Dual Core 1GHz       |
| Display          | 3.5″                 |
| Resolution       | 480 × 320            |
| Display type     | Multitouch, 5 points |
| Dual Sim         | Yes                  |
| Sim Type         | 2 x Normal SIM       |
| 2G Network       | 850/900/1800/1900    |
| 3G Network       | 900/2100             |
| Front camera     | 0,3 MP               |
| Back camera      | 2 MP, Flash          |
| RAM              | 512 MB               |
| Flash memory     | 4 GB                 |
| Wi-Fi            | Yes                  |
| Bluetooth        | Yes                  |
| GPS              | Yes                  |
| EDGE             | Class 10             |
| GPRS             | Class 12             |
| Speaker          | 0,5 W                |
| Ports            | audio jack, microUSB |
| Dimensions       | 118 x 62 x 11.5 mm   |

| Weight                   | 105 g                                                                                                    |
|--------------------------|----------------------------------------------------------------------------------------------------|
| Battery                  | 1500 mAh                                                                                                    |
| Video Formats            | AVI, MP4, 3GP, RMVB                                                                                                  |
| Audio Formats            | MP3, MIDI, WAV, AAC,<br>AMR                                                                                          |
| Photo Formats            | JPG, BMP, PNG                                                                                                    |
| Others                   | FM Radio, Proximity sensor,<br>Accelerometer                                                                         |
| Package contains         | 1 x UTOK 350D<br>Smartphone;<br>1 x Battery;<br>1 x USB Cable;<br>1 x Charger;<br>1 x Earphones;<br>1 x User Manual. |
| SAR VALUE                | 0,532 W/Kg                                                                                                    |
| Maximum value for<br>SAR | 2,0 W/Kg                                                                                                    |

\* The standby time and maximum talk time depend upon the network signals and settings.

The declaration of conformity for product 350 D, UTOK brand, can be accessed online at the following web address: <u>www.utok.com</u>.

# Senvironmental concern

#### Help us save Our Environment...GO GREEN..!!

All our endeavors are directed towards providing environment friendly products to you. The materials used in our devices are recyclable and can be reused to make new products. We strive to make products that are safe for our consumers as well as for the environment. Come join hands with us and make world a better place to live.

Preserve natural resources for future generations by recycling your phone. The phone contains some metals; when recycled properly, these can be put back into circulation, decreasing the need for new metal mining. Recycling reduces the need for raw materials, saves energy, helps mitigate Global Warming and reduces pollution, reduces waste products in landfills; therefore preserve natural resources for the future and saving the planet.

Follow some simple steps and contribute towards saving the planet.

#### DOs

Recycle your handset and its accessories.

To protect natural resources and to promote re-use of the material, kindly separate batteries from other type of waste.

#### DONTs

Do not dispose off your mobile and its battery in fire. Do not dispose your mobile with the regular waste. Do not over charge your handset. Remove the charger when battery is full.

Don't trash your phone, instead RECYCLE it

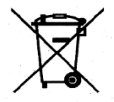

## Hazards of Improper handling, accidental breakage, damage and / or improper recycling of hazardous elements

If this product is improperly handled, broken or damaged or carelessly recycled or disposed off in the fire, can result in environmental and data security concerns, including the following:

 Affects nearly every system in the human body and result in birth defects, brain, heart, liver, kidney and skeletal system damage. They will also significantly affect the nervous and reproductive systems of the human body;

 When burned, creates cancer-producing dioxins which are released into the air we breathe; If thrown in landfills, may leach into groundwater affecting your local community;  In warm climates, the oxidation of mercury in the environment can be accelerated, leading to the creation of oxidized Hg atoms that are known to be associated with ozone depletion; and Improper recycling additionally can lead to data security issues, as private electronic information remains on hard drive, if not properly removed before disposal.

#### How to Recycle

Please get your electronics products recycled only through authorized recyclers, approved by Pollution Control Board. We provide facility of recycling of our products. For details of our collection centers, please visit our website or call our customer care. Help us to GO GREEN.

## Constitution of Hazardous Elements in your Device:

Your device does not contain the following hazardous elements in a proportion higher than the legal limits provided: maximum concentration value of 0.1% by weight in homogenous materials for lead, mercury, hexavalent chromium, polybrominated biphenyls and polybrominated diphenyl ethers; and maximum concentration value of 0.01% by weight in homogenous materials for cadmium.